# User Manual for Vendor @ UMP Portal

# **Online Vendor Registration**

Online vendor registration enables vendor to register online. Vendor can update vendor info before submitting the registration.

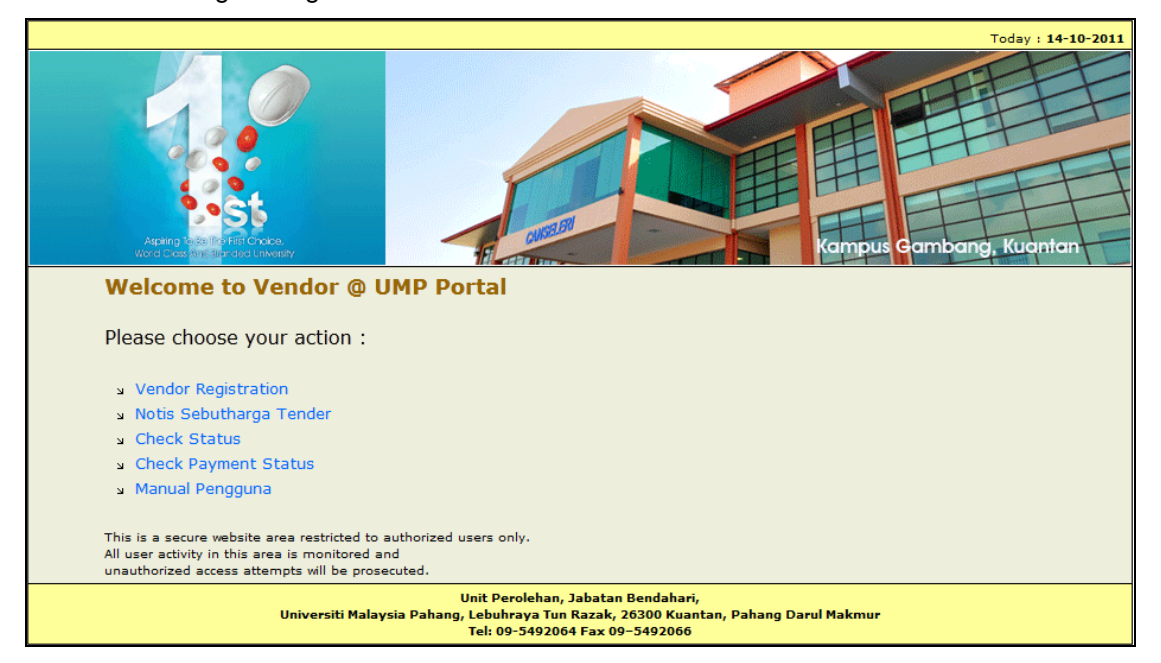

Figure 1-1: Front Page Vendor Online

# 1.1 Vendor Registration

This screen allows vendor to register their company with UMP. Detail functions are described as below.

| University<br>Malescale<br>PARTY OF                                                                                                    |                     |  |  |
|----------------------------------------------------------------------------------------------------|---------------------|--|--|
|                                                                                                    | Vendor Registration |  |  |
| Please provide the appropriate information in the fields displayed below.<br>While all of the information below is important, your email address will become the primary identifier for the registration.<br>Please be sure to enter it correctly. We will use your email address for future communication with you. |                     |  |  |
| * Company Name                                                                                                    |                     |  |  |
| * Registration No                                                                                                    |                     |  |  |
| * Contact Person                                                                                                    |                     |  |  |
| * Email                                                                                                    |                     |  |  |
| Create Update Vendor Registration. If you haven't complete your registration due to lost of connection or haven't submit your application, please click here to continue updating your profile and submit your application.                                                                                          |                     |  |  |
| Figure 1-2: Create Vendor                                                                                                    |                     |  |  |

#### **Open Vendor Registration Page**

1. Click on Vendor Registration Link

#### **Create New Vendor**

- 1. Fill in Vendor Registration field to add:
  - i. Company: Enter company name.
  - ii. Registration Number: Enter company registration number.
  - iii. Contact Person: Enter contact person.
  - iv. Email: Enter email address.
- Click on Create button. System will display successful message page [Figure 1.3]. User can continue with vendor registration or continue registration on another session by login to the system using the "Registration Reference Number" and "Company Registration Number".
- 3. Click on Print Page button to print Registration Slip.
- 4. Click on Continue link to fill other fields.

| Vendor Registration                                                                                                    |
|----------------------------------------------------------------------------------------------------|
| Vendor create profile succesful.<br>Your Registration Reference No : VA11-03427 for company UKUR TINGKAP SDN BHD with company registration no M840407C<br>Please keep your registration references no to continue your registration. You need to key in this number the next time you login.<br>For any inquiries regarding to Vendor Portal Registration, please contact Unit Perolehan at 09-5492064<br>Continue<br>Primt Page |

Figure 1-3: Successful Create Vendor Profile Message

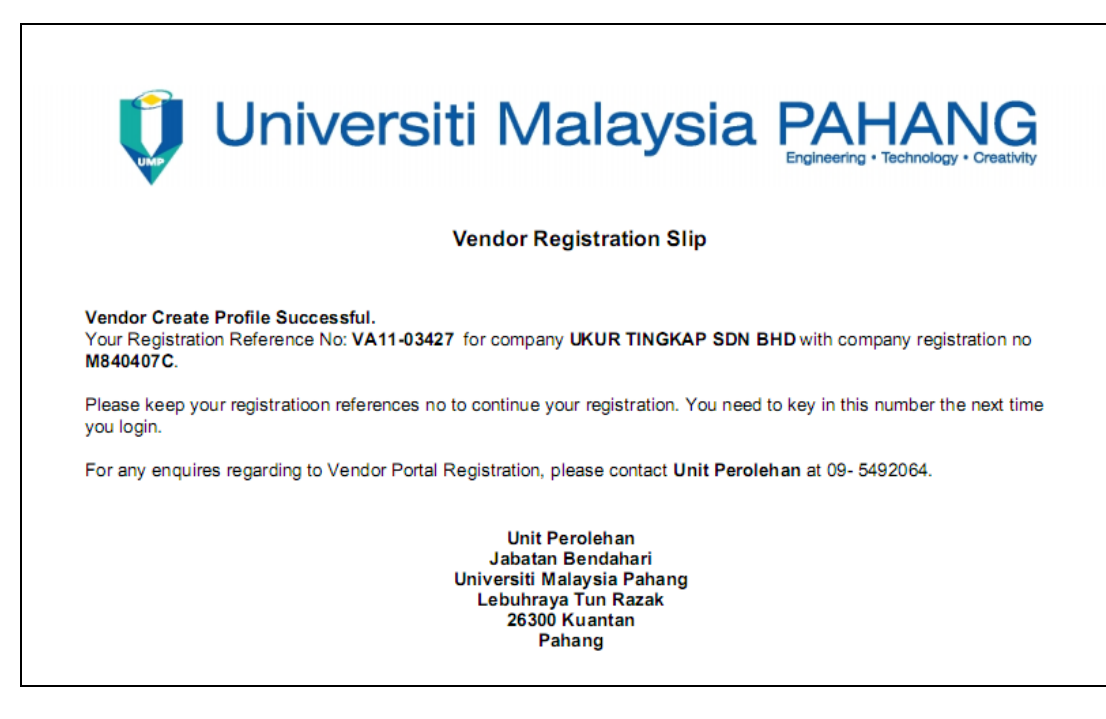

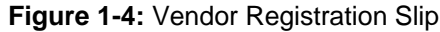

- 5. Fill in Vendor Registration field to add:
  - i. Company Address: Type in company address
  - ii. Handphone No: Type in handphone number
  - iii. Postcode: Type in postcode
  - iv. State: Select state from dropdown list
  - v. Country: Select country from dropdown list
  - vi. Tel No: Type in phone number
  - vii. Fax No: Type in fax number
  - viii. Bumi Status: select status from dropdown list
  - ix. Company Bank 1: Select company bank from dropdown list.
  - x. Bank Account No 1: Type in bank account number
  - xi. Company Bank 2: Select company bank from dropdown list.
  - xii. Bank Account No 2: Type in bank account number
  - xiii. Authorize Capital: Type in authorize capital
  - xiv. Paid-up Capital: Type in paid-up capital
- 6. Fill in Certification Details field to add:
  - i. PPK Class: Select PPK class from dropdown list
  - ii. PPK Reg No: Type in PPK registration number
  - iii. PPK Expired Date: Type in PPK expired date
  - iv. Kem Kew Reg. No: Type in Kementerian Kewangan registration number

- v. Kem Kew Expired Date: Type in Kementerian Kewangan expired datevi. CIDB Grade: Select CIDB grade from dropdown list
- vii. CIDB Reg No: Type in CIDB registration number
- viii. CIDB Expired Date: Type in CIDB expired date
- 7. Click on Save button to save the added information.

|                                                                                                    | Vendor Registration                                                              |  |
|----------------------------------------------------------------------------------------------------|----------------------------------------------------------------------------------|--|
|                                                                                                    | [Log Out]                                                                        |  |
| VENDOR PROFILE   JOBSCOPE   OWNER INFO   COMPAN                                                                                                    | IY DETAILS   PROJECT EXPERIENCE   FINANCIAL INFORMATION   SECURITY ACCOUNT       |  |
| Please provide the appropriate information in the fields displayed be<br>While all of the information below is important, your email address will become<br>Please be sure to enter it correctly. We will use your email address for future | slow.<br>the primary identifier for the registration.<br>communication with you. |  |
| * Company Name                                                                                                    | UKUR TINGKAP SDN BHD                                                             |  |
| * Registration No                                                                                                    | M840407C                                                                         |  |
| * Contact Person                                                                                                    | Siti Norsyila Jailani                                                            |  |
| * Email                                                                                                    | aliys47@gmail.com                                                                |  |
| * Company Address                                                                                                    |                                                                                  |  |
| * Postcode                                                                                                    |                                                                                  |  |
| * State                                                                                                    |                                                                                  |  |
| * Country                                                                                                    | Malaysia 🗸                                                                       |  |
| * Handphone No                                                                                                    |                                                                                  |  |
| * Tel No                                                                                                    |                                                                                  |  |
| * Fax No                                                                                                    |                                                                                  |  |
| * Bumi Status?                                                                                                    | BUMI •                                                                           |  |
| * Company Bank 1                                                                                                    | ······································                                           |  |
| * Bank Account No 1                                                                                                    |                                                                                  |  |
| Company Bank 2                                                                                                    | ······································                                           |  |
| Bank Account No 2                                                                                                    |                                                                                  |  |
| * Authorize Capital                                                                                                    | RM (Ex: 12000)                                                                   |  |
| * Paid Up Capital                                                                                                    | RM (Ex: 120000)                                                                  |  |
|                                                                                                    | Certification Details                                                            |  |
| PKK Class                                                                                                    | -                                                                                |  |
| PKK Reg. No                                                                                                    | PKK Expired Date    V 2011    (DD-MM-YYYY)                                       |  |
| Kem Kew Reg. No                                                                                                    | Kem Kew. Expired Date v 2011 v (DD-MM-YYYY)                                      |  |
| CIDB Grade                                                                                                    | •                                                                                |  |
| CIDB Reg. No                                                                                                    | CIDB Expired Date    CIDB Expired Date    CIDB Expired Date                      |  |
|                                                                                                    | Save                                                                             |  |
|                                                                                                    |                                                                                  |  |

Figure 1-5: Vendor Profile Tab

- 8. Click on *Next* button to fill *Jobscope* field. System will display *Jobscope* tab [Figure 1.6].
- 9. Fill in Jobscope Details field to add:
  - i. Category: Select category from dropdown list
  - ii. Jobscope: Select jobscope from dropdown list
- 10. Click on Save button to save the added information

|                                 | Vendor Registration                                                                                          |  |
|---------------------------------|----------------------------------------------------------------------------------------------------|--|
| VENDOR PROFILE   JOBSCOPE   OWN | R INFO   COMPANY DETAILS   PROJECT EXPERIENCE   FINANCIAL INFORMATION   SECURITY ACCOUNT<br>Jobscope Details |  |
| * Category                      | Kementerian Kewangan 💌                                                                                       |  |
| * Jobscope                      | 1        2        3        4        5                                                                        |  |
| Save Back Next                  |                                                                                                    |  |
| Figure 1-6: Jobscope Tab        |                                                                                                    |  |

11. Fill in Click on *Next* button to fill *Owner Info* field. System will display *Owner Info* tab [Figure 1.7].

| University<br>Malassia<br>Parenco | Vendor Registration                                                       |  |
|-----------------------------------|---------------------------------------------------------------------------|--|
|                                   | IV DETAILS   DROJECT EVERTENCE   EINANCTAL INCOMMATION   SECURITY ACCOUNT |  |
|                                   | Company's Director / Owner                                                |  |
| * Name                            |                                                                           |  |
| * In Number                       |                                                                           |  |
| * Mationality                     |                                                                           |  |
| Nationality                       |                                                                           |  |
| * Race                            |                                                                           |  |
| Add/Save                          |                                                                           |  |
|                                   | Company's Key Personnel                                                   |  |
| Name                              |                                                                           |  |
| Ic No                             |                                                                           |  |
| Position                          |                                                                           |  |
| Qualification                     |                                                                           |  |
| Experience                        |                                                                           |  |
|                                   |                                                                           |  |
|                                   | ь                                                                         |  |
|                                   | Add/Save                                                                  |  |
|                                   | Back                                                                      |  |

- Figure 1-7: Owner Info Tab
- 12. Fill in Company's Director/Owner field to add:
  - i. Name: Type in company director's or owner name
  - ii. IC Number: Type in IC number
  - iii. Nationality: Select nationality from dropdown list
  - iv. Race: Select race from dropdown list

- 13. Click on Add/Save button. System will save and display the added information.
- 14. Fill in Company's key Personnel field to add:
  - i. Name: Type in company director's or owner name
  - ii. IC Number: Type in IC number
  - iii. Position: Type in position
  - iv. Qualification: Type in qualification
  - v. Experience: Type in experience
- 15. Click on Add/Save button. System will save and display the added information.
- 16. To delete the added info, click on *Delete* button. System will display confirmation pop-up message [Figure 1.8]. Click on *OK* button to continue.

| Are you sure t | o delete? |
|----------------|-----------|
| ОК             | Cancel    |

Figure 1-8: Delete Confirmation Message

- 17. Click on Next button to fill Company Details field. System will display Company Details tab [Figure 1.9].
- 18. Fill in Company's Branch field to add:
  - i. Address: Type in company branch's address
  - ii. Postcode: Type in postcode
  - iii. State: Select state from dropdown list
  - iv. Country: Select country from dropdown list
  - v. Tel No: Type in phone number
  - vi. Fax No: Type in fax number
- 19. Click on Add/Save button. System will save and display the added information.

20. Fill in Company's Share Allocation (for limited & private limited only field to add:

- i. Type shareholders: Select shareholder type from dropdown list
- ii. Share value (RM): Type in share value in RM

- iii. Share value (%): Type in share value in %
- 21. To delete the added info, click on *Delete* button. System will display confirmation pop-up message [Figure 1.10]. Click on *OK* button to continue.

| -                                               | Vendor Registration                                                       |
|-------------------------------------------------|---------------------------------------------------------------------------|
| VENDOR PROFILE   JOBSCOPE   OWNER INFO   COMPAN | Y DETAILS   PROJECT EXPERIENCE   FINANCIAL INFORMATION   SECURITY ACCOUNT |
|                                                 | Company's Branch                                                          |
| Address                                         |                                                                           |
| Postcode                                        |                                                                           |
| State                                           |                                                                           |
| Country                                         | MALAYSIA -                                                                |
| Tel No                                          |                                                                           |
| Fax No                                          |                                                                           |
|                                                 | Add/Save                                                                  |
|                                                 | Company's Share Allocation (for limited & private limited only)           |
| Type shareholders                               |                                                                           |
| Share Value (RM)                                |                                                                           |
| Share Value (%)                                 |                                                                           |
|                                                 | Add/Save                                                                  |
|                                                 | Back Next                                                                 |

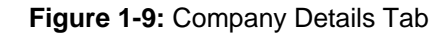

- 22. Click on Next button to fill Project Experience field. System will display Project Experience tab [Figure 1.11].
- 23. Fill in Project Experience field to add:
  - i. Agency: Type in agency's name
  - ii. Contract Title: Type in postcode
  - iii. Date Contract: Select date from dropdown list.
  - iv. Contract Value (RM): Type in contract value

| v. | Contract Ref: | Type in | contract | reference | number |
|----|---------------|---------|----------|-----------|--------|
|----|---------------|---------|----------|-----------|--------|

|                                                 | Vendor Registration                                                                              |
|-------------------------------------------------|--------------------------------------------------------------------------------------------------|
| VENDOR PROFILE   JOBSCOPE   OWNER INFO   COMPAN | Y DETAILS   PROJECT EXPERIENCE   FINANCIAL INFORMATION   SECURITY ACCOUNT<br>Project Experienced |
| Agency                                          |                                                                                                  |
| Contract Title                                  |                                                                                                  |
| Date Contract                                   | ▼ 2009 ▼ (DD-MM-YYYY)                                                                            |
| Contract Value (RM)                             |                                                                                                  |
| Contract Ref                                    |                                                                                                  |
|                                                 | Add/Save                                                                                         |
|                                                 | (Back) Next                                                                                      |
|                                                 | ** Vendor must submit relevent document together with other hard copy to Bendahari               |
|                                                 |                                                                                                  |

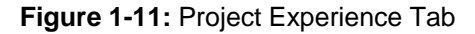

- 24. Click on Add/Save button. System will save and display the added information.
- 25. To delete the added info, click on *Delete* button. System will display confirmation pop-up message [Figure 1.12]. Click on *OK* button to continue.

| Are you sure | to delete? |
|--------------|------------|
| ОК           | Cancel     |

Figure 1-12: Delete Confirmation Message

- 26. Click on *Next* button to fill *Financial Information* field. System will display *Financial Information* tab [Figure 1.13].
- 27. Fill in Bank Statement field to add:
  - i. Bank: Select bank from dropdown list
  - ii. Date: Select date from dropdown list
  - iii. Ending Balance: Type in ending balance in RM.
- 28. Click on Add/Save button. System will save and display the added information.
- 29. Fill in Bank Facilities field to add:
  - i. Bank Code: Select bank from dropdown list

- ii. Facilities Type: Select facilities type from dropdown list
- iii. Values: Type in values in RM.
- 30. Click on Add/Save button. System will save and display the added information.

|                                                 | Vendor Registration                                                       |
|-------------------------------------------------|---------------------------------------------------------------------------|
|                                                 |                                                                           |
| VENDOR PROFILE   JOBSCOPE   OWNER INFO   COMPAN | Y DETAILS   PROJECT EXPERIENCE   FINANCIAL INFORMATION   SECURITY ACCOUNT |
|                                                 | Bank Statement                                                            |
| Bank                                            | •                                                                         |
| Date                                            | 01 • 2010 • (MM-YYYYY)                                                    |
| Ending Balance                                  | (RM)                                                                      |
|                                                 | Add/Save                                                                  |
|                                                 |                                                                           |
|                                                 | Bank Facilities                                                           |
| Bank Code                                       | ···· •                                                                    |
| Facilities Type                                 | OVERDRAFT V                                                               |
| Values                                          | (RM)                                                                      |
|                                                 | Add/Save                                                                  |
|                                                 | Apply Back                                                                |
|                                                 | ** Vendor must submit hard copy to Unit Perolehan, Jabatan Bendahari.     |
|                                                 |                                                                           |

Figure 1-13: Financial Information Tab

31. To delete the added info, click on Delete button. System will display confirmation pop-up message [Figure 1.14]. Click on OK button to continue.

| Are you sure to delete? |
|-------------------------|
| OK Cancel               |

Figure 1-14: Delete Confirmation Message

- 32. Click on *Next* button to fill *Security Account* field. System will display *Security Account* tab [Figure 1.15].
- 33. Fill in Security Account field to add:
  - i. Username: Type in username
  - ii. Password: Type in password.
- 34. Click on Save button. System will save and display the added information.

|                                                                  |                              | AT SIA                       |
|------------------------------------------------------------------|------------------------------|------------------------------|
|                                                                  | Vendor Registration          |                              |
| VENDOR PROFILE   JOBSCOPE   OWNER INFO   COMPANY DETAILS   PROJE | CT EXPERIENCE   FINANCIAL IN | FORMATION   SECURITY ACCOUNT |
|                                                                  | Security Account             |                              |

Figure 1-15: Security Account Tab

# 1.2 Tender/Quotation Notice

Vendor online also provides function for vendor to view online Tender/Quotation advertised by UMP. New tender will be marked with "BARU" sign.

| I AMAN IITAMA TNEO IIMIIM DENTANDIDAN EAVIII TI JADATAN                                                     |                                                                               |
|----------------------------------------------------------------------------------------------------|-------------------------------------------------------------------------------|
|                                                                                                    | I FUSAT ENTERPRESE PENTEEDINAN HUDUNUI NAPII                                  |
| 💶 Universiti 🖓 👗                                                                                            | Pengumuman 🔹 🖌                                                                |
| Malaysia                                                                                                    | Persidangan Antarabangsa Kejuruteraan Kimia dan Industri<br>Bioteknologi 2011 |
| PAHANG Jumaat, 28 Okt 2011                                                                                  | Universiti Malaysia Pahang                                                    |
| Engineering + Technology + CreatWity                                                                        | 28 Nov 2011 - 1 Dis 2011   Pautan                                             |
| Notis Tender / Sebutharga                                                                                   |                                                                               |
| Pendaftaran Atas Talian                                                                                     | Informasi Untuk:                                                              |
|                                                                                                    | Bakal Pelajar Tempatan                                                        |
|                                                                                                    | Bakal Pelajar Antarabangsa                                                    |
| 1 . JOALAN TENDER TOTOF 17 NOVEMBER 2011<br>Muat turun dokumen<br>Paparan dari 18-10-2011 hingga 17-11-2011 | Pelajar UMP                                                                   |
| NOTIS SEBUT HARGA                                                                                           |                                                                               |
| NOTIS SEBUT HARGA KERJA                                                                                     |                                                                               |
| 1 . The sebutharga tutup 2 November 2011                                                                    |                                                                               |
| I Muat turun dokumen<br>Paparan dari 19-10-2011 hingga 02-11-2011                                           |                                                                               |
| 2. JUALAN SEBUTHARGA TUTUP 04 NOVEMBER 2011                                                                 |                                                                               |
| Paparan dari 25-10-2011 hingga 04-11-2011                                                                   |                                                                               |
| 3 . I <u>Muat turun dokumen</u><br>Paparan dari 28-10-2011 hingga 08-11-2011                                |                                                                               |
| JADUAL PAPARAN HARGA                                                                                        |                                                                               |
| 1. NOTIS PAPARAN HARGA                                                                                      |                                                                               |
| Paparan dari 14-10-2011 hingga 31-10-2011                                                                   |                                                                               |
| KEPUTUSAN TENDER                                                                                            |                                                                               |
| Tiada Iklan Notis Buat Masa Ini                                                                             |                                                                               |
| KEPUTUSAN SEBUTHARGA RASMI                                                                                  |                                                                               |
| 1 NOTIS KEPUTUSAN SH RASMI 2011 BIL 1 2011                                                                  |                                                                               |
| uan <u>Muat turun dokumen</u><br>Paparan dari 03-06-2011 hingga 31-12-2011                                  |                                                                               |
|                                                                                                    |                                                                               |

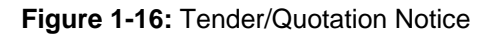

# **Open Tender/Quotation Notice Page**

1. Click on 'Notis Sebutharga Tender' link.

# View Notis Sebutharga Tender

1. Select the desired tender and click on the link. System will display sebutharga tender in PDF format.

#### 1.3 Check Vendor Registration Status

After making vendor registration application online, vendor can check registration status by login in to the system.

| Continue, please enter your Company Registration No below.         Company Registration No         Login         This is a secure website area restricted to authorized users only.         All user activity in this area is monitored and unauthorized attemption.         Understite attemption will be paraerued and unauthorized attemption.         Description of the provided attemption will be paraerued and unauthorized attemption.         Description of the paraerued and unauthorized attemption.         Description of the paraerued and unauthorized attemption.         Description of the paraerued and unauthorized attemption.         Description of the paraerued and unauthorized attemption.         Description of the paraerued and unauthorized attemption.         Description of the paraerued and unauthorized attemption.         Description of the paraerued and unauthorized attemption.         Description of the paraerued attemption.         Description of the paraerued attemption.         Description of the paraerued attemption.         Description of the paraerue attemption.         Description of the paraerue attemption.         Description of the paraerue attemption.         Description of the paraerue attemption.         Description of the paraerue attemption.         Description of the paraerue attemption.         Description of the paraerue attemption.         Descri                                                                                                    | Today : <b>28-10-2011</b>                                                                                              |
|----------------------------------------------------------------------------------------------------|----------------------------------------------------------------------------------------------------|
| Check Vendor Registration Status To continue, please enter your Company Registration No below. Company Registration No Login This is a secure website area restricted to authorized users only. All user activity in this area is monitored and unauthorized access attempts will be prosecuted. Unit Perolehan, Jabatan Bendahari, Universiti Malaysia Pahang, Lebuhraya Tun Razak, 263006 Kuantan, Pahang Darul Makmur Tat. 00: 582006 Exerct 00: 582006 Exerct 00: 582006 E | Universiti<br>Malaysia<br>PAHANG<br>Ampus Gambang, Kuentan                                                             |
| To continue, please enter your Company Registration No below. Company Registration No Login This is a secure website area restricted to authorized users only. All user activity in this area is monitored and unauthorized access attempts will be prosecuted. Unit Perolehan, Jabatan Bendahari, Universiti Malaysia Pahang, Lebuhraya Tun Razak, 26300 Kuantan, Pahang Darul Makmur Tat. 00: 5630266 Exe - 5630266 Exe - 563026 Exe - 563026 Exe - 563 | Check Vendor Registration Status                                                                                       |
| Company Registration No<br>Login<br>This is a secure website area restricted to authorized users only.<br>All user activity in this area is monitored and<br>unauthorized access attempts will be prosecuted.<br>Unit Perolehan, Jabatan Bendahari,<br>Universiti Malaysia Pahang, Lebuhraya Tun Razak, 26300 Kuantan, Pahang Darul Makmur<br>Tal: 00-5402066 Eax 00-5402066                                                                                                    | To continue, please enter your Company Registration No below.                                                          |
| Login<br>This is a secure website area restricted to authorized users only.<br>All user activity in this area is monitored and<br>unauthorized access attempts will be prosecuted.<br>Unit Perolehan, Jabatan Bendahari,<br>Universiti Malaysia Pahang, Lebuhraya Tun Razak, 26300 Kuantan, Pahang Darul Makmur<br>Tal: 00-5402066 Exp. 00-5402066                                                                                                    | Company Registration No                                                                                                |
| This is a secure website area restricted to authorized users only.<br>All user activity in this area is monitored and<br>unauthorized access attempts will be prosecuted.<br>Unit Perolehan, Jabatan Bendahari,<br>Universiti Malaysia Pahang, Lebuhraya Tun Razak, 26300 Kuantan, Pahang Darul Makmur<br>Tal: 00-5402064 Eax 00-5402064                                                                                                    | Login                                                                                                    |
| All user activity in this area is monitored and<br>unauthorized access attempts will be prosecuted.<br>Unit Percolehan, Jabatan Bendahari,<br>Universiti Malaysia Pahang, Lebuhraya Tun Razak, 26300 Kuantan, Pahang Darul Makmur<br>Tal: 00-5402064 Eap.00-5402064                                                                                                    | This is a secure website area restricted to authorized users only.                                                     |
| unauthorized access attempts will be prosecuted.<br>Unit Perolehan, Jabatan Bendahari,<br>Universiti Malaysia Pahang, Lebuhraya Tun Razak, 26300 Kuantan, Pahang Darul Makmur<br>Tal: 00-5402066 Eax 00-5402066                                                                                                    | All user activity in this area is monitored and                                                                        |
| Unit Perolehan, Jabatan Bendahari,<br>Universiti Malaysia Pahang, Lebuhraya Tun Razak, 26300 Kuantan, Pahang Darul Makmur<br>Tal: 00-5402066 Eax 00-5402066                                                                                                    | unauthorized access attempts will be prosecuted.                                                                       |
| oniversiu malaysia Panang, Leourinaya tun kazak, 20300 Kuahtah, Panang Darul Makmur<br>Tal: 00-5402064 Esx 00-5402066                                                                                                    | Unit Perolehan, Jabatan Bendahari,<br>Unitaretiki Malawsia Pabana Lakukawa Tur Parata 26200 Kuratan Dahana Dawa Malawa |
| 16h 09 0492004 FBX 09-0492000                                                                                                    | University Panang, Lebumraya rum Razak, 20300 Kuantah, Panang Daru Makmur<br>Tel: 09-5492064 Fax: 09-5492066           |

Figure 1-17: Check Vendor Registration Page

#### **Open Check Vendor Registration Status Page**

1. Select Check Vendor Registration Status link.

#### **Check Vendor Registration Status**

- 1. Enter Company Registration No in the provided field.
- Click on Login button. System will display Vendor Status page [Figure 1.18]. Vendor with Active status can download form to update company information by clicking on Download button.

|                                                                                                    |                                                                     | Vendor Status           |  |  |  |  |  |
|----------------------------------------------------------------------------------------------------|---------------------------------------------------------------------|-------------------------|--|--|--|--|--|
|                                                                                                    | [Log Out                                                            |                         |  |  |  |  |  |
|                                                                                                    | Ve                                                                  | ndor Application Status |  |  |  |  |  |
| Vendor Code                                                                                          | Vendor Code Vendor Name Company Registration No Expired Date Status |                         |  |  |  |  |  |
| VA10-01568 MOHAMAD SHARIFF BIN AB, JALL 000545531-V ENTRY                                            |                                                                     |                         |  |  |  |  |  |
| VN000832 MOHAMAD SHARFF BN. AB JALIL 000545531-V ACTIVE                                              |                                                                     |                         |  |  |  |  |  |
| ** To update the company information please download form and submit to unit perolehan, UMP Download |                                                                     |                         |  |  |  |  |  |

Figure 1-18: Check Vendor Registration Page

#### 1.4 Check Payment Status

Vendor online also provides function to check payment status made by UMP. Vendor can check their payment status by login in to the system.

|                                                                                                    | Today : <b>27-11-2011</b>        |  |  |  |  |  |
|----------------------------------------------------------------------------------------------------|----------------------------------|--|--|--|--|--|
|                                                                                                    | Vien                             |  |  |  |  |  |
|                                                                                                    |                                  |  |  |  |  |  |
| Appling To So Time Fifth Choice,<br>World Crass Anni Fifth Choice,                                  | Kampus Tetap Kuala Pahang, Pekan |  |  |  |  |  |
| Welcome to Vendor @ UMP                                                                             | Portal                           |  |  |  |  |  |
|                                                                                                    |                                  |  |  |  |  |  |
| To view your payment, please enter your                                                             | username and password.           |  |  |  |  |  |
| Username                                                                                            |                                  |  |  |  |  |  |
| Password                                                                                            |                                  |  |  |  |  |  |
|                                                                                                    | Submit                           |  |  |  |  |  |
|                                                                                                    | First Time Login                 |  |  |  |  |  |
|                                                                                                    | Forgot your password ?           |  |  |  |  |  |
|                                                                                                    |                                  |  |  |  |  |  |
| This is a secure website area restricted to authorized users only.                                  |                                  |  |  |  |  |  |
| All user activity in this area is monitored and<br>unauthorized access attempts will be prosecuted. |                                  |  |  |  |  |  |
| Unit Perolehan, Jabatan Bendahari,                                                                  |                                  |  |  |  |  |  |
| Universiti Malaysia Pahang, Lebuhraya Tun Razak, 26300 Kuantan, Pahang Darul Makmur                 |                                  |  |  |  |  |  |
|                                                                                                    | 1ei: U9-3492004 Fax: U9-3492000  |  |  |  |  |  |

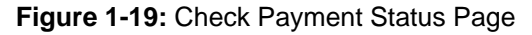

# **Open Check Payment Status Page**

1. Select Check Payment Status link.

#### **Check Payment Status**

- 1. Enter Username and password in the provided field.
- 2. Click on Submit button. System will display Vendor Payment Status page [Figure 1.20].
- Click on Invoice No to view details. System will display Vendor Payment Info [Figure 1.21].

|                                                                       |                                   | Vendor Payment      |                        |  |  |
|-----------------------------------------------------------------------|-----------------------------------|---------------------|------------------------|--|--|
|                                                                       |                                   |                     | [Log Out]              |  |  |
|                                                                       |                                   | Vendor Info         |                        |  |  |
| Vendor - Name                                                         | -                                 |                     |                        |  |  |
| Address                                                               |                                   |                     |                        |  |  |
| Bank                                                                  |                                   |                     |                        |  |  |
| Account Bank                                                          |                                   |                     |                        |  |  |
| Year                                                                  | 2011                              |                     |                        |  |  |
| Year                                                                  | Pilih 🔻 Go                        | ]                   |                        |  |  |
|                                                                       |                                   |                     |                        |  |  |
|                                                                       |                                   | Vendor Payment Info |                        |  |  |
| Invoice No                                                            |                                   | Total Amount (RM)   | *Expected Payment Date |  |  |
| INV NO.: 0002                                                         |                                   | 5,800.00            | 16-03-2011             |  |  |
| INV NO.: 0003                                                         | INV NO.: 0003 5,800.00 21-04-2011 |                     |                        |  |  |
| NV NO.0004 5,800.00 31-05-2011                                        |                                   |                     |                        |  |  |
| NV N0.:0005 5,800.00 17-08-2011                                       |                                   |                     |                        |  |  |
| INV NO:025 31,900.00 17-06-2011                                       |                                   |                     |                        |  |  |
| NV N0.0006 5,800.00 21-07-2011                                        |                                   |                     |                        |  |  |
| NO. 0027 - PERAKUAN BAYARAN KEMA                                      | JUAN NO. 1                        | 94,967.00           | 10-08-2011             |  |  |
| *Expected Payment Date = 5 working days after Payment Voucher Approve |                                   |                     |                        |  |  |

# Figure 1-20: Check Payment Status Page

| ·             |                 |                                                                                                    |                                                                                                    |                            |                                 |         |  |  |
|---------------|-----------------|----------------------------------------------------------------------------------------------------|----------------------------------------------------------------------------------------------------|----------------------------|---------------------------------|---------|--|--|
| -             |                 |                                                                                                    |                                                                                                    |                            |                                 |         |  |  |
|               | Vendor Payment  |                                                                                                    |                                                                                                    |                            |                                 |         |  |  |
| a and         |                 |                                                                                                    |                                                                                                    |                            |                                 |         |  |  |
|               |                 |                                                                                                    |                                                                                                    |                            |                                 | Log Out |  |  |
|               |                 |                                                                                                    |                                                                                                    |                            |                                 |         |  |  |
| Mandan Nam    |                 |                                                                                                    | Vendor Ir                                                                                                    | nfo                        |                                 |         |  |  |
| Vendor - Name | -               |                                                                                                    |                                                                                                    |                            |                                 |         |  |  |
| Payment No    |                 | 046695                                                                                                    |                                                                                                    |                            |                                 |         |  |  |
| Payment Mode  | e Tvne          | CHEQUE                                                                                                    |                                                                                                    |                            |                                 |         |  |  |
| ,             | . i ypc         | linger                                                                                                    |                                                                                                    |                            |                                 |         |  |  |
|               |                 |                                                                                                    |                                                                                                    |                            |                                 |         |  |  |
| Vendor Payme  | ent Info        |                                                                                                    |                                                                                                    |                            |                                 |         |  |  |
| Invoice No    | Bill Register   | Description                                                                                                    | Amount (RM)                                                                                                    | Payment Voucher Entry Date | Payment Voucher Approve<br>Date | Status  |  |  |
| INV NO.:0005  | BR208-1106-0086 | KERJA-KERJA PENYELENGGARAAN<br>SENITAMAN SERITA<br>MURBERSIKAK KAWASAN DI BLOK<br>ASRAMA 648 BILIK DAN 2 UNIT<br>KUNATERS UMP, PEKAN (JANUARI<br>2011), KERJA-KERJA MENANAM DAN<br>KUNJAN: NO.5 (MEI<br>2011), KERJA-KERJA MENANAM DAN<br>POKOK HIASAM SERITA<br>KERJA-KERJA BERKAITAN<br>ROUNDABOUT BEHAMPIRAN<br>TANGKI AIR UMP PEKAN PAKUAN<br>BYRN KMJUAN: NO.1. | -KERJA PENYELENGGARAAN<br>SENITAMAN SERTA<br>REJIKARA MANGAAN DI BLOK<br>HIA 648 BILIK DAN 2 UNIT<br>TESS UMP, PENAN (JANUARI<br>- JUN 2011), DRKUAN BYRN<br>MRUJARA: NO.5 (MEL<br>KERJA-KERJA MENAN KARPET<br>U POKOK HIASAN SERTA<br>KEJA-KERJA BERKAITAN<br>UNDAROUT DERHAMPIRAN<br>KI AIR UMP PEKAN-PEKUAN |                            |                                 |         |  |  |
|               |                 | Total Amont (RM)                                                                                                    | 5,800.00                                                                                                    |                            |                                 |         |  |  |
|               |                 |                                                                                                    |                                                                                                    |                            |                                 |         |  |  |

# Figure 1-21: Check Payment Status Page

# **Open First Time Login Page**

1. Select First Time Login link.

# **Update Login Information**

- 1. Enter Company Registration No in the provided field.
- 2. Click on Submit button. System will display Vendor Info page [Figure 1.23].

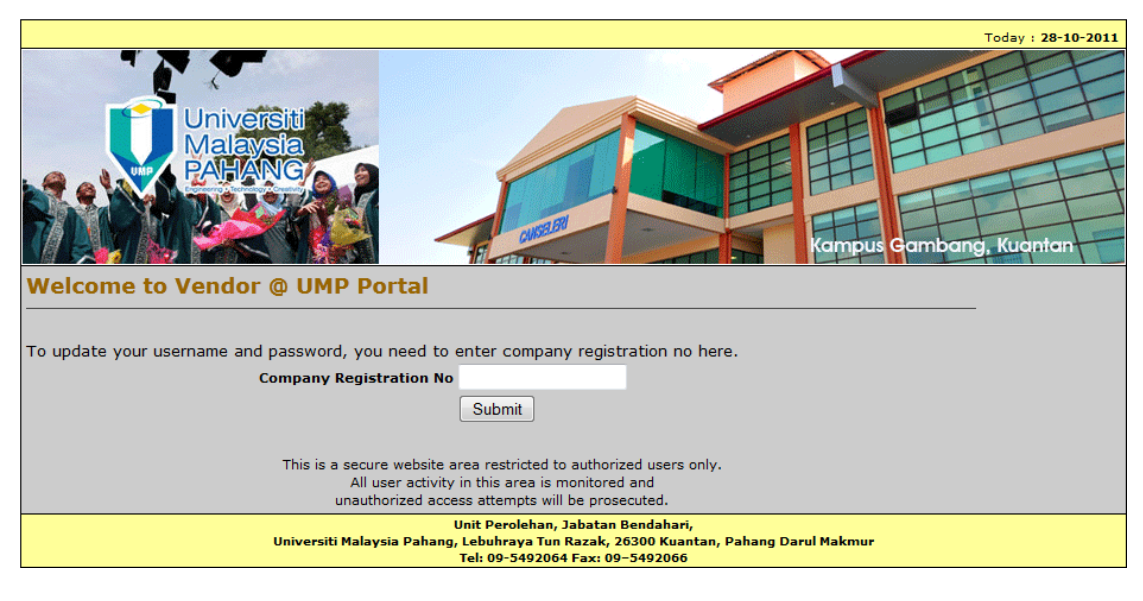

Figure 1-22: Update Username Page

|               | Vendor Info |                                  |             |                       |  |  |  |
|---------------|-------------|----------------------------------|-------------|-----------------------|--|--|--|
| Vendor - Name | VA11-03427  | A11-03427 - UKUR TINGKAP SDN BHD |             |                       |  |  |  |
| Address       | -           |                                  |             |                       |  |  |  |
|               |             |                                  |             |                       |  |  |  |
|               |             |                                  |             |                       |  |  |  |
|               |             | Username                         |             |                       |  |  |  |
|               |             | Password                         |             | (                     |  |  |  |
|               |             |                                  |             | (maximum 6 character) |  |  |  |
|               |             |                                  | Save/Update |                       |  |  |  |
|               |             |                                  |             |                       |  |  |  |
|               |             |                                  |             |                       |  |  |  |

Figure 1-23: Update Vendor Info Page

## **Open Forgot Password Page**

1. Select Forgot Password link.

# **Update Password**

- 1. Enter Company Registration No in the provided field.
- 2. Click on Submit button. System will automatically send your username and password through email.

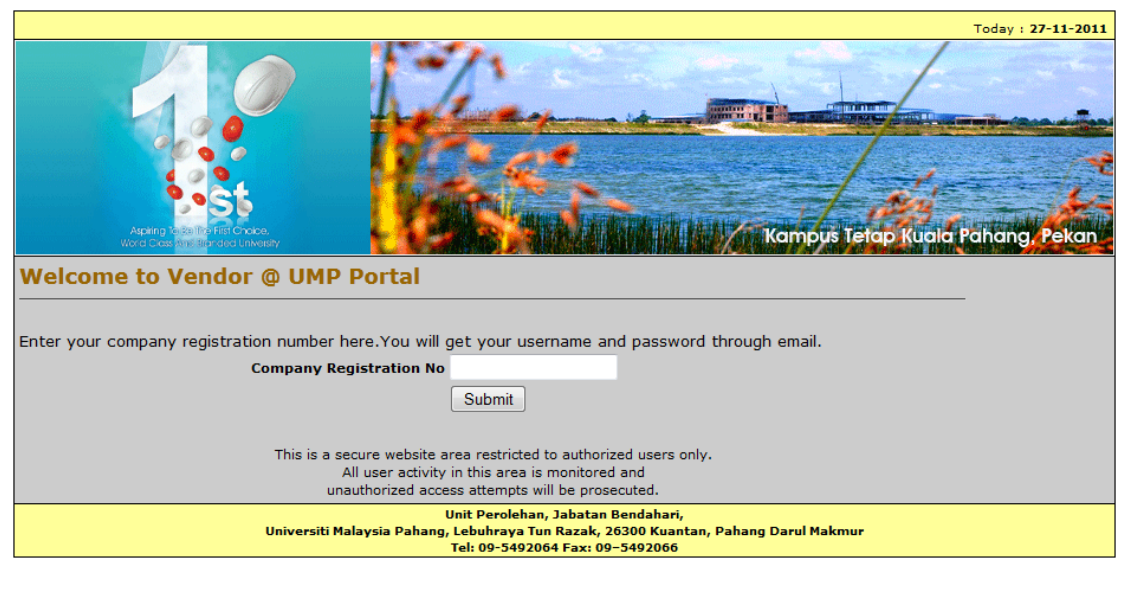

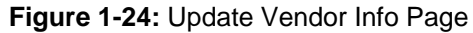